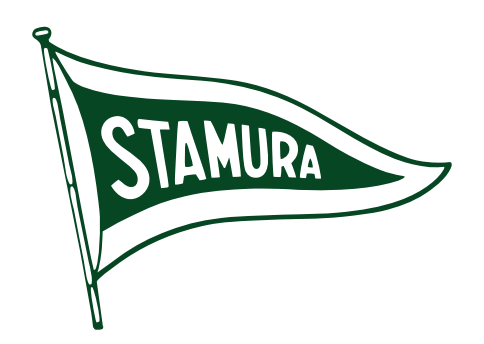

Manuale di utilizzo della piattaforma per l'acquisto dei corsi di ATLETICA e VELA della SEF Stamura ASD e il tesseramento

#### Servizio assistenza

Tel. 071 9940192 attivo dal lunedì al venerdì dalle 9:00 alle ore 12:00

# Registrazione

Procedere alla registrazione all'indirizzo https://www.sefstamura.it/gestionale/

| tamura Home Le nostre attività - I nostri servizi -                                                                                                    | Accedi Registrati Amministra     |
|----------------------------------------------------------------------------------------------------|----------------------------------|
| Le nostre attività                                                                                                    |                                  |
| Atletica                                                                                                    |                                  |
| ATLETICA LEGGERA         Atletica leggera - Bambini         Atletica leggera - Ragazzi             Atletica leggera - Adulti             ATLETICA LEGGERA             ATLETICA LEGGERA             ATLETICA LEGGERA             ATLETICA LEGGERA             ATLETICA LEGGERA             ATLETICA LEGGERA             ATLETICA LEGGERA             ATLETICA LEGGERA             ATLETICA LEGGERA             ATLETICA LEGGERA | a - Cadetti -<br>es              |
| CORSO DI CAMMINATA SPORTIVA<br>E MOBILITA' ARTICOLARE                                                                                                    | S.E.F. Stamura                   |
| rira amail a password, eliceara Pagistrati. Verra inviata una email deve                                                                                                    | ail                              |
| necessarrio confermare l'indirizzo di posta elettronica.                                                                                                    | sword                            |
| esivamente sarà possibile accedere attraverso <b>Accedi</b> .                                                                                                    | nserisci la password             |
|                                                                                                    | ccetta le condizioni di utilizzo |
|                                                                                                    | Registrati                       |
|                                                                                                    |                                  |

# Dati del profilo

Al primo accesso **completare la registrazione del profilo** inserendo **tutti i dati obbligatori (1)** contrassegnati dall'asterisco (\*). Compilare successivamente le sezioni di proprio interesse **Vela** o **Atletica (2)**. Inserire i dati di fatturazione **(3)**. I dati del profilo non sono obbligatori e sono riferiti all'utente principale.

| S.E.F. Stamura                            | ≡ Il tuo profilo Nuovo familiare                   |                          |               |                           | Q                | × n |
|-------------------------------------------|----------------------------------------------------|--------------------------|---------------|---------------------------|------------------|-----|
|                                           | O Avviso                                           |                          |               |                           |                  |     |
| 1 Anagrafica / Familiari 🗸                | Non sei ancora diventato nostro socio! Entra a far | parte di SEF Stamura:    | Diventa socio |                           |                  |     |
|                                           |                                                    |                          |               |                           |                  |     |
|                                           | Si prega di compilare tutti i dati anagrafici      |                          |               |                           |                  |     |
| 2 Certificati                             |                                                    |                          |               |                           |                  |     |
| 2. Diventa Socio Stamura                  |                                                    |                          |               |                           |                  |     |
| 4. Tassara Sasianali                      | C Attivo                                           |                          |               |                           |                  |     |
| 4. Tessere Sezionali                      | Nome*                                              | Cognome*                 |               | Email*                    |                  |     |
| 5. Attivita Sportive                      |                                                    |                          |               |                           |                  |     |
| 6. Tesseramento C<br>Federazione Sportive | Cambia Password                                    |                          |               |                           |                  |     |
| 🗹 Servizi 🛛 <                             | Password                                           |                          | •             |                           |                  |     |
|                                           |                                                    |                          |               |                           |                  |     |
| 📜 Carrello                                | Data di nascita* Luogo di nascita*                 | Codice fise              | cale*         | Telefono*                 | Cellulare*       |     |
| € Pagamenti                               |                                                    |                          |               |                           |                  |     |
|                                           | Indirizzo*                                         | Città*                   |               | C.A.P.*                   |                  |     |
|                                           |                                                    |                          |               |                           |                  |     |
| Nuovo preventivo                          |                                                    |                          |               |                           |                  |     |
| O I miei preventivi                       | Privacy Carica Pri                                 | ivacy (Scarica Modello)  |               |                           |                  |     |
|                                           | Visualizza Stoglia.                                | Nessun file selezionato. |               |                           |                  |     |
|                                           | SEZIONE VELA                                       |                          |               |                           |                  |     |
|                                           | □ Regolamento Sezione Vela (Spunta per pres        | a visione Leggi Regolame | nto)          |                           |                  | 2   |
|                                           | SEZIONE ATLETICA                                   |                          |               |                           |                  |     |
|                                           | Carica Fototessera (Obbligatoria per la sezione    | e Atletica)              |               |                           |                  |     |
|                                           | Sfoglia Nessun file selezionato.                   |                          |               |                           |                  |     |
|                                           | Carica Regolamento Atletica (Scarica Modello)      |                          |               |                           |                  |     |
|                                           | Sfoglia Nessun file selezionato.                   |                          |               |                           |                  |     |
|                                           | Carica Privacy Atletica (Scarica Modello)          |                          |               |                           |                  |     |
|                                           | Sfoglia Nessun file selezionato.                   |                          |               |                           |                  |     |
|                                           |                                                    |                          |               |                           |                  |     |
|                                           |                                                    |                          |               |                           | Sal <sup>-</sup> | va  |
|                                           | Dati fatturazione                                  |                          |               |                           |                  |     |
|                                           |                                                    |                          |               |                           |                  |     |
| 3                                         | Nome fatturazione*                                 | Cognome fatturazione*    | •             | Codice fiscale fatturazio | one*             |     |
|                                           |                                                    |                          |               |                           |                  |     |
|                                           | Indirizzo fatturazione*                            | Città fatturazione*      |               | C.A.P. fatturazione*      |                  |     |
|                                           | Indirizzo fatturazione                             | Città fatturazione       |               | C.A.P. fatturazione       |                  |     |
|                                           |                                                    |                          |               |                           | 🕞 Salv           | /a  |
|                                           |                                                    |                          |               |                           |                  |     |
|                                           | Dati profilo                                       |                          |               |                           |                  |     |
| 4                                         | Professione                                        |                          | Codice socio  |                           |                  |     |
|                                           | Professione                                        |                          | Codice socio  |                           |                  |     |
|                                           | Patologie e/o allergie                             |                          | Note          |                           |                  |     |

# l tuoi familiari

Inserire **tutti i familiari** (figlio/a - moglie - marito) per i quali si intende acquistare un corso Sef Stamura, compilando tutti i campi obbligatori.

| S.E.F. Stamura                            | ≡ Il tuo profilo Nuovo familiare         |                |                         |           |             |           | Q             | ×      | n        |
|-------------------------------------------|------------------------------------------|----------------|-------------------------|-----------|-------------|-----------|---------------|--------|----------|
|                                           | Home > I tuoi familiari > Nuovo familiar | re             |                         |           |             |           |               |        |          |
| 1. Anagrafica / Familiari 🗸 🗸             | Dati anagrafici                          |                |                         |           |             |           |               |        |          |
| Letter Profilo                            | Nome*                                    |                | Cognome*                |           | Data di nas | scita*    | Grado di pare | ntela* |          |
| 휾 I tuoi familiari                        | Nome                                     |                | Cognome                 |           |             |           | Figlio/a      |        | <u> </u> |
| 2. Certificati <                          | Luogo di nascita*                        | Codice fisc    | ale*                    | Telefono* |             | Cellulare |               |        |          |
| 3. Diventa Socio Stamura                  | Luogo di nascita                         | Codice fis     | cale                    | Telefono  |             | Cellulare |               |        |          |
| 4. Tessere Sezionali                      | Indirizzo*                               |                | Città*                  |           | C.A.P.*     |           |               |        |          |
| 5. Attività Sportive <                    | Indirizzo                                |                | Città                   |           | C.A.P.      |           |               |        |          |
| 6. Tesseramento <<br>Federazione Sportive | Carica Fototessera (Obbligatoria pe      | r la sezione . | Atletica dai 10 anni in |           |             |           |               |        |          |
| 🕑 Servizi 🛛 <                             | su) Sfoglia Nessun file selezionato.     |                |                         |           |             |           |               |        |          |
| 🚍 Carrello                                | Carica Privacy (Scarica Modello)         |                |                         |           |             |           |               |        |          |
| € Pagamenti                               | Sfoglia Nessun file selezionato.         |                |                         |           |             |           |               |        |          |
|                                           | Carica Regolamento Atletica (Scaric      | a Modello)     |                         |           |             |           |               |        |          |
|                                           | Sfoglia Nessun file selezionato.         |                |                         |           |             |           |               |        |          |
| Nuovo preventivo                          | Carica Privacy Atletica (Scarica Mod     | lello)         |                         |           |             |           |               |        |          |
| I miei preventivi                         | Sfoglia Nessun file selezionato.         |                |                         |           |             |           |               |        |          |
|                                           |                                          |                |                         |           |             |           |               |        | _        |
|                                           |                                          |                |                         |           |             |           | 🖬 Sal         | va     |          |

#### Certificati

Inserire il **certificato medico** selezionando il familiare (1), la tipologia di certificato agonistico o non (2), la data di scadenza (2), e la scansione del certificato (4). Alla voce Lista certificati troverete tutti i certificati.

| S.E.F. Stamura              | ≡ Il tuo profilo Nuovo familiare         |                  |                |             | م       | ×     | n |
|-----------------------------|------------------------------------------|------------------|----------------|-------------|---------|-------|---|
|                             | Home > Lista certificati > Nuovo certifi | cato             |                |             |         |       |   |
| 1. Anagrafica / Familiari 🔇 |                                          | Carica nuc       | vo certificato |             |         |       |   |
| 2. Certificati 🗸 🗸          | Carica il certificato per                | Tipo certificato | Data scadenza  | Certificato |         |       |   |
| 🗄 Lista certificati         | ·                                        | Non agonistico   |                |             |         | Brows | е |
| 1 Carica certificato        | 1                                        | 2                | 3              | 4           |         |       |   |
| 3. Diventa Socio Stamura    |                                          | -                |                |             | 🖬 Salva |       |   |
| 4. Tessere Sezionali        |                                          |                  |                |             |         |       |   |
| S.E.F. Stamura              | ≡ Il tuo profilo Nuovo familiare         |                  |                |             | Q       | ×     | n |
|                             | Certificati                              |                  |                |             |         |       | I |
| 1. Anagrafica / Familiari < |                                          |                  |                |             |         |       |   |
| 2. Certificati 🗸 🗸          | Show 20 ¢ entries                        |                  |                | Search:     |         |       |   |
| :Ξ Lista certificati        | ID <sup>4</sup> Utente                   | Тіро             | S              | Scadenza    | Stato   |       |   |
| 🗘 Carica certificato        | 8                                        | Non agonis       | tico 1         | 3/mag/2025  | Attivo  |       |   |
| 2 Divente Casia Ctamura     |                                          |                  |                |             |         |       |   |

## Tessere sezionali

Una volta all'anno va acquistata la **tessera sezionale** per chi fa attività sportiva a seconda dell'età del praticante. Cliccare sul pulsante **acquista** e successivamente scegliere per chi la si sta acquistando.

| S.E.F. Stamura              | ≡ Il tuo profilo Nuovo familiare |                                                                                  |        |          | Q        | ×    | n |
|-----------------------------|----------------------------------|----------------------------------------------------------------------------------|--------|----------|----------|------|---|
|                             | Tessere                          |                                                                                  |        |          |          |      |   |
| 1. Anagrafica / Familiari < |                                  |                                                                                  |        |          |          |      |   |
| 2. Certificati <            | Show 20 ¢ entries                |                                                                                  |        | Search:  |          |      |   |
| 3. Diventa Socio Stamura    |                                  |                                                                                  | Durata | A A      |          |      |   |
| 4. Tessere Sezionali        | Nome                             | Descrizione                                                                      | (mesi) | Costo    |          |      | r |
| 5. Attività Sportive <      | Tessera SEZIONE ATLETICA -       | TESSERAMENTO MINORE SEZIONE ATLETICA                                             | 12     | € 30,00  | <b>.</b> |      |   |
| 6. Tesseramento <           | minore                           |                                                                                  |        |          | Acqui    | sta  |   |
| Federazione Sportive        | Tessera SEZIONE VELA             | la tessera è valida fino al 31/12 qualsiasi sia la data di acquistoDa            | 12     | € 120,00 | Ì.       |      |   |
| 🗹 Servizi 🛛 <               | Maggiorenni                      | diritto al                                                                       |        |          | Acqui    | sta  |   |
| Carrello                    | Tessera SEZIONE VELA             | La tessera è valida fino al 31/12 qualsiasi sia la data di acquisto.Da diritto a | 12     | € 30,00  | ) 🔛      |      |   |
| € Pagamenti                 |                                  |                                                                                  |        |          | Acqui    | sta  | 1 |
|                             | Showing 1 to 3 of 3 entries      |                                                                                  |        | Prev     | ious 1   | Next |   |
|                             |                                  |                                                                                  |        |          |          |      |   |

## Attività sportive

Selezionare il corso di proprio interesse.

| S.E.F. Stamura                            | ≡ Il tuo profilo Nuovo familiare         |              |                      | ۹              | × | n |
|-------------------------------------------|------------------------------------------|--------------|----------------------|----------------|---|---|
|                                           | Home > Lista corsi                       |              |                      |                |   |   |
| 1. Anagrafica / Familiari <               | Lista corsi                              |              |                      |                |   |   |
| 2. Certificati <                          |                                          |              |                      |                |   |   |
| 3. Diventa Socio Stamura                  | Show 20 + entries                        |              | Search:              |                |   |   |
| 4. Tessere Sezionali                      | Nome                                     | 🗘 Attivita 🗘 | Istruttore           | Detraibile     |   |   |
| 5. Attività Sportive 🛛 🗸                  | Atletica leggera - Adulti                | Atletica     | Donatella Montanari  | Non detraibile |   |   |
| + Scegli corso                            | Atletica leggera - Bambini               | Atletica     | In base al gruppo    | Detraibile     |   |   |
| 6. Tesseramento <<br>Federazione Sportive | Atletica leggera - Master                | Atletica     | Allenamento Autonomo | Non detraibile |   |   |
| 🗹 Servizi 🛛 <                             | Atletica leggera - Promesse -Assoluti    | Atletica     | Secondo Specialitá   | Non detraibile |   |   |
|                                           | Atletica leggera - Ragazzi               | Atletica     | Luca Martelli        | Detraibile     |   |   |
|                                           | Vela Classe 420                          | Vela         | Sergej Tusinov       | Detraibile     |   |   |
|                                           | Vela Classe Optimist -Squadra Agonistica | Vela         | Massimo Diamanti     | Detraibile     |   |   |

Si aprirà la scheda del corso con tutte le specifiche, si dovrà scegliere il familiare per cui si sta acquistando e alla fine si potrà scegliere la tipologia di pagamento preferita. Cliccare **acquista** per inserire il corso nel carrello.

#### Certificato medico richiesto: Non agonistico

- O annuale Rate 1 ( € 840,00 )
- semestrale Rate 2 ( € 500,00 € 500,00 )
- O trimestrale Rate 4 ( € 300,00 € 300,00 € 300,00 € 300,00 )
- mensile Rate 12 ( € 115,00 € 115,00 € 115,00 € 115,00 € 115,00 € 115,00 € 115,00 € 115,00 € 115,00 € 115,00 € 115,00 € 115,00 €
- Pacchetto 10 uscite Rate 1 ( € 250,00 )

Il corso è attivo nei seguenti mesi: Gennaio , Febbraio , Marzo , Aprile , Maggio , Giugno , Luglio , Agosto , Settembre , Ottobre , Novembre , Dicembre

🔄 Acquista

# Tessere federazione sportiva

All'inizio dell'anno va acquistata la tessera FIV indicata per la propria fascia di età. Cliccare acquista per inserire la tessera nel carrello.

| S.E.F. Stamura            | = | Il tuo profilo Nuovo familiare                       |                                                                                    |         |         | Q                        | 8     | n |
|---------------------------|---|------------------------------------------------------|------------------------------------------------------------------------------------|---------|---------|--------------------------|-------|---|
|                           |   | Tessere                                              |                                                                                    |         |         |                          |       |   |
| 1. Anagrafica / Familiari | < |                                                      |                                                                                    |         |         |                          |       |   |
| 2. Certificati            | < | Show 20 + entries                                    |                                                                                    | Search: |         |                          |       |   |
| 3. Diventa Socio Stamura  | a |                                                      |                                                                                    | Durata  | A.      |                          |       |   |
| 4. Tessere Sezionali      |   | Nome                                                 | Descrizione                                                                        | (mesi)  | Costo   |                          |       |   |
| 5. Attività Sportive      | < | FIV ORDINARIA CADETTI (6 anni-12 anni)<br>+ RC PLUS  | TESSERAMENTO RC PLUSQuesta tipologia di<br>tesseramento è attivabile da chi svolge | 12      | € 35,00 | e al                     | lista |   |
| 6. Tesseramento           | ~ |                                                      |                                                                                    |         |         | Acqu                     | 11310 |   |
| Federazione Sportive      |   | FIV ORDINARIA JUNIORES (13 anni-18                   | TESSERAMENTO RC PLUSQuesta tipologia di                                            | 12      | € 40,00 | ì                        |       |   |
| + Scegli tessera          |   | anni) + RC PLUS                                      | tesseramento è attivabile da chi svolge                                            |         |         | Acqu                     | iista |   |
| Corrollo                  | < | FIV ORDINARIA SENIOR (19 anni ed oltre)<br>+ RC PLUS | TESSERAMENTO RC PLUSQuesta tipologia di<br>tesseramento è attivabile da chi svolge | 12      | € 45,00 | <mark>بین</mark><br>Acqu | lista |   |

# Servizi

E' possibile acquistare i seguenti servizi **selezionandoli** e **aggiungendoli al carrello**:

- Badge ingresso Marina Dorica
- Stipetto (per i diportisti della Mole)
- Uso delle attrezzature e imbarcazioni sociali. Per i ragazzi che fanno attività sportiva ed usano imbarcazioni sociali.

| S.E.F. Stamura                                  | ≡ Il tuo profilo Nuovo familiare                   |          | Q      | × | un. |
|-------------------------------------------------|----------------------------------------------------|----------|--------|---|-----|
|                                                 | Home > Lista servizi                               |          |        |   |     |
| 1. Anagrafica / Familiari <<br>2. Certificati < | Lista servizi                                      |          |        |   |     |
| 3. Diventa Socio Stamura                        | Show 20 + entries                                  | Search:  |        |   |     |
| 4. Tessere Sezionali                            | Nome                                               | ‡ Costo  | Nºrate |   | ×.  |
| 5. Attività Sportive <                          | Badge ingresso Marina Dorica                       | € 30,00  | 1      |   |     |
| Federazione Sportive                            | Stipetto                                           | € 120,00 | 1      |   |     |
| 🗹 Servizi 🗸 🗸                                   | Uso attrezzature e imbarcazioni sociali - 420      | € 300,00 | 1      |   |     |
| + Scegli servizio                               | Uso attrezzature e imbarcazioni sociali - LASER    | € 200,00 | 1      |   |     |
| 📜 Carrello                                      | Uso attrezzature e imbarcazioni sociali - OPTIMIST | € 120,00 | 1      |   | 8   |

# Carrello

Nei **corsi**, se si è scelto il **pagamento rateale**, si vedrà evidenziata la rata da pagare, la successiva sarà disponibile dopo il pagamento di quella precedente. Cliccare il tasto **Paga ora (1)**.

| S.E.F. Stamura                            | ≡ II tuo profilo Nuovo familiare Q 第                                                                      | : n |
|-------------------------------------------|----------------------------------------------------------------------------------------------------|-----|
| -                                         | Home > Carrello                                                                                           |     |
| 1 Apprenties / Familiari                  | Rate in scadenza Rate successive                                                                          |     |
| 2. Certificati                            | Carrello corsi                                                                                            |     |
| 3. Diventa Socio Stamura                  | Show 20 + entries Search:                                                                                 |     |
| 4. Tessere Sezionali                      | ≑ Utente ⇒ Nome ⇒ Comprato il ⇒ Tipo ⇒ Nº rata ⇒ Costo ⇒ Stato ⇒                                          |     |
| 5. Attività Sportive <                    | Vela Classe 420 07/02/25 Annuale 1 € 300,00 Da pagare                                                     | so  |
| 6. Tesseramento <<br>Federazione Sportive | Vela Classe 420 07/02/25 Annuale 2 € 300.00 Da Dadate = Similar cuta                                      |     |
| 🕑 Servizi 🛛 <                             |                                                                                                    |     |
|                                           | Vela Glasse 420 07/02/23 Allilluale 3 € 300,00 Da pagare Elimina rata                                     |     |
| E Pagamenti                               | U Vela Classe 420 07/02/25 Annuale 4 € 300,00 Da pagare i Elimina rata                                    |     |
|                                           | Showing 1 to 4 of 4 entries Previous 1 N                                                                  | ext |
| A ORMEGGI                                 |                                                                                                    |     |
| Nuovo preventivo                          | Carrello servizi                                                                                          |     |
| I miei preventivi                         | Show 20 ÷ entries Search:                                                                                 |     |
|                                           | Acquistato Nº                                                                                             |     |
|                                           | Utente Nome il rata Costo Stato                                                                           |     |
|                                           | ✓     Uso attrezzature e imbarcazioni     07/02/25     1     € 200,00     Da pagare       sociali - LASER |     |
|                                           | Elimina servizio                                                                                          |     |
|                                           | Showing 1 to 1 of 1 entries Previous 1 N                                                                  | ext |
|                                           |                                                                                                    |     |
|                                           | Carrello tessere                                                                                          |     |
|                                           | Show as a partice                                                                                         |     |
|                                           | Show 20 ¢ entries Search:                                                                                 |     |
|                                           | Utente Nome Acquistato il Costo Stato                                                                     | ÷   |
|                                           | FIV ORDINARIA JUNIORES (13 anni-18 anni) + RC PLUS 07/02/25 € 40,00 Da pagare Elimina tesse               | ra  |
|                                           | Showing 1 to 1 of 1 entries Previous 1 N                                                                  | ext |
|                                           |                                                                                                    |     |
|                                           | Carrello tessere minori                                                                                   |     |
|                                           | Show 20 + entries Search:                                                                                 |     |
|                                           | Utente Nome Acquistato il Costo Stato                                                                     | -   |
|                                           | Tessera SEZIONE VELA Minorenne 07/02/25 € 30.00 Da Dagare € Elimina tessera                               |     |
|                                           |                                                                                                    | _   |
|                                           | Showing 1 to 1 of 1 entries Previous 1 N                                                                  | TXe |
|                                           |                                                                                                    |     |
|                                           | Totale                                                                                                    |     |
|                                           | Totale = 570,00 € Paga Ora                                                                                |     |
|                                           |                                                                                                    |     |

# Paga ora

Effettuare il **pagamento complessivo con bonifico** (a breve verrà attivato anche il pagamento online) inserendo la distinta e la cifra effettivamente pagata. Cliccare **Invia pagamento**. Una volta emessa la ricevuta la troverete alla voce **Pagamenti**. **ATTENZIONE: Utilizzare l'IBAN Vela** 

| S.E.F. Stamura              | ≡ II tuo profilo Nuovo familiare | 2                 |                                         |       |       | Q     | ×     | <b>n</b> |
|-----------------------------|----------------------------------|-------------------|-----------------------------------------|-------|-------|-------|-------|----------|
|                             | Home > Nuovo Pagamento           |                   |                                         |       |       |       |       |          |
| 1. Anagrafica / Familiari < | Nuovo Pagamento                  |                   |                                         |       |       |       |       |          |
| 2. Certificati <            | Tatala da pagara: 6 570.00       |                   |                                         |       |       |       |       |          |
| 3. Diventa Socio Stamura    | Iban Atletica: IT34R053870268400 | 0042878252 inte   | stato a S.E.F. Stamura A.S.D BPER Banca |       |       |       |       |          |
| 4. Tessere Sezionali        | Iban Vela: IT12N032960160100006  | 5079177 intestato | a S.E.F. Stamura A.S.D Fideuram Banca   | ━     |       |       |       |          |
| 5. Attività Sportive <      | Tipo di Pagamento                | E                 | Bonifico                                | Cifra |       |       |       |          |
| 6. Tesseramento <           | Bonifico                         | ~                 | Sfoglia Nessun file selezionato.        | Cifra |       |       |       |          |
| Federazione Sportive        |                                  |                   |                                         |       |       |       |       |          |
| 🕑 Servizi 🗸 🗸               |                                  |                   |                                         |       | Invia | Pagar | nonto |          |
|                             |                                  |                   |                                         |       |       | Fayai | nento |          |